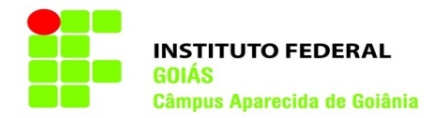

## Trancamento de matrícula

1. Entre no SUAP (www.suap.ifg.edu.br), digite sua matrícula e senha do IFG-ID e clique em Acessar.

| swap - SUAP: Sistema Unificado de Adi 🗙 🕂                             |                                                             | - 8 ×               |
|-----------------------------------------------------------------------|-------------------------------------------------------------|---------------------|
| $\leftrightarrow$ $\rightarrow$ C $($ suap.ifg.edu.br/accounts/login/ |                                                             | 🖈 🛸 🗐 😱 Atualizar 🔋 |
|                                                                       |                                                             |                     |
| suap                                                                  |                                                             |                     |
| ACESSOS    Login  AUTENTICAÇÃO DE DOCUMENTOS   DOCUMENTOS             | sistema unificado de<br>administração pública               |                     |
| CONSULTAS<br>Processos Físicos                                        | Usuário:<br>[<br>Senta:                                     |                     |
| Contratos                                                             |                                                             |                     |
| Processos Eletrônicos Souicitações Certificação ENCCEJA               | Acossar<br>Esqueceu sua senha?<br>Deseja alterar sua senha? |                     |
|                                                                       | © 2020 SUAP   Deservolvimento; IFRV/IFG - suap-app-prd      |                     |
|                                                                       |                                                             |                     |
|                                                                       |                                                             |                     |
|                                                                       |                                                             |                     |

 Na tela inicial do SUAP clique na botão "Abrir Chamado", ou vá na barra de opções na lateral esquerda e clique em Central de Serviços. No menu expandido clique em Abrir Chamado.

| suap Início - SUAP: Sistema Unificado · 🗙 🕂 |                                                              |                                               | - a ×                 |
|---------------------------------------------|--------------------------------------------------------------|-----------------------------------------------|-----------------------|
| ← → C 🔒 suap.ifg.edu.br                     |                                                              |                                               | 🕶 🕁 🌲 🗊 😱 Atualizar 🔋 |
|                                             |                                                              |                                               | GJI                   |
| Raissa Silva + Mais Notícias                | SERVIÇOS MICROSOFT X                                         |                                               |                       |
| Q. Buscar Item de Menu                      | E-mail Institucional  Microsoft Azure Dev Tools for Teaching | + Solicitar Refeição 🗮 Registro de Atividades | <ul> <li></li></ul>   |
|                                             | Portal Office 365                                            |                                               | Ø' Turmas Virtuais    |
|                                             |                                                              |                                               |                       |
| PESQUISA                                    | I CENTRAL DE SERVIÇOS                                        |                                               |                       |
| 🖵 TEC. DA INFORMAÇÃO                        | E Meus Chamados + Abrir Chamado                              |                                               |                       |
| E CENTRAL DE SERVIÇOS                       | ? Base de Conhecimentos + Fale com RH                        |                                               |                       |
| Base de Conhecimentos                       |                                                              |                                               |                       |
| Abrir Chamado                               | PROCESSOS ELETRÔNICOS                                        |                                               |                       |
| Meus Chamados                               | = Todos os Processos                                         |                                               |                       |
| 📾 ATIVIDADES ESTUDANTIS                     |                                                              |                                               |                       |
| 🖨 SAÚDE                                     | Busca Rápida:                                                |                                               |                       |
| 🗩 COMUNICAÇÃO SOCIAL                        | Q Processo Eletrônico                                        |                                               |                       |
| III EXTENSÃO                                |                                                              |                                               |                       |
| G+ SAIR                                     |                                                              |                                               |                       |
|                                             |                                                              |                                               |                       |

3. Acesse a Área do Serviço: ATENDIMENTO ACADÊMICO DO CÂMPUS – ESTUDANTES E SERVIDORES.

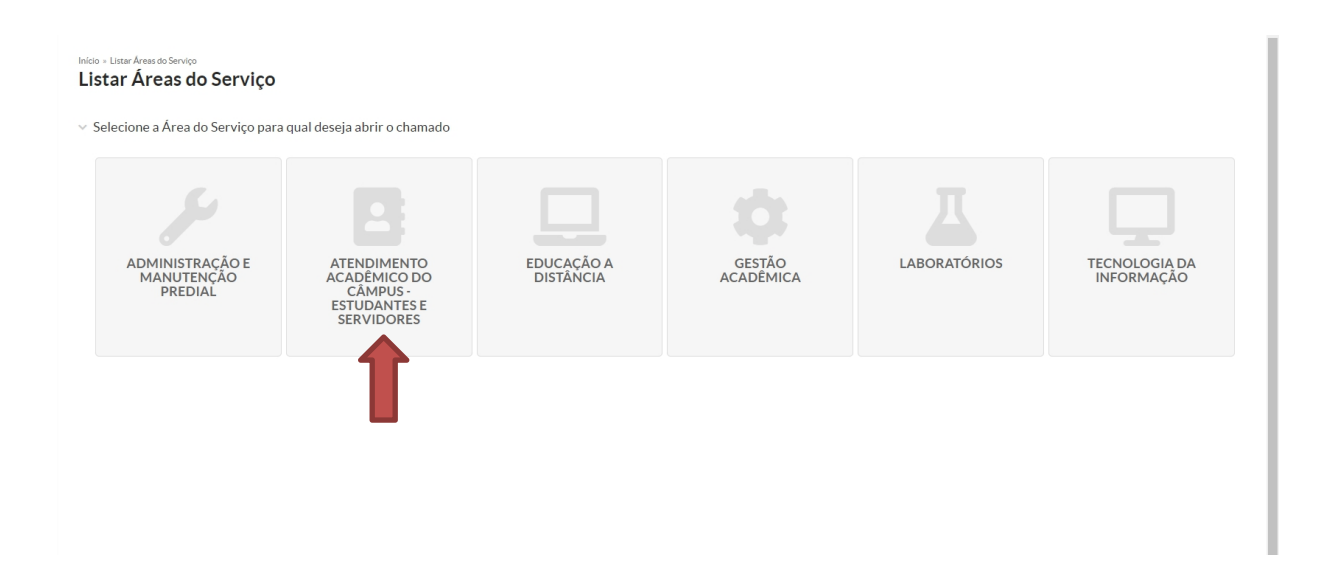

4. Clique na aba "Registros Acadêmicos e Escolares", e depois selecione a opção: 1. Solicitação de Trancamento de Matrícula (APA).

| erviço você precisa?                                                |                                                                                                    |                                                                            |
|---------------------------------------------------------------------|----------------------------------------------------------------------------------------------------|----------------------------------------------------------------------------|
| colha uma opção                                                     |                                                                                                    |                                                                            |
|                                                                     |                                                                                                    |                                                                            |
|                                                                     |                                                                                                    |                                                                            |
| Istração Acadêmica Departamento de Areas Acadêmicas <b>Registro</b> | s Academicos e Escolares                                                                                                    |                                                                            |
|                                                                     |                                                                                                    |                                                                            |
|                                                                     |                                                                                                    |                                                                            |
| Expedição de Documentos                                             | Situação da Matrícula do Estudante                                                                                          | Solicitação de Colação de Grau                                             |
| Academicos                                                          | Alteração da Situação da Matrícula                                                                                          | Solicitação de Colação de Grau                                             |
| Solicitação de Documentos Acadêmicos                                | Catenvilar                                                                                                    | Cataviar                                                                   |
| Categorias:                                                         | Registros Acadêmicos e Escolares                                                                                            | Registros Acadêmicos e Escolares                                           |
| Registros Acadêmicos e Escolares                                    |                                                                                                    |                                                                            |
|                                                                     | 1 Solicitação de Destrancamento de Matrícula (APA)                                                                          | 1 Solicitação de Colação de Grau por Ato Administrativo                    |
| 1 Solicitação de Boletim Escolar (APA)                              | 2 Solicitação de Trancamento de Matrícula (APA)                                                                             | (APA)                                                                      |
| 2 Solicitação de Declaração (APA)                                   |                                                                                                    | 2 Solicitação de Participação em Colação de Grau Especial (APA)            |
| 3 Solicitação de Histórico Escolar (APA)                            |                                                                                                    | <ol> <li>Solicitação do Participação em Coloção do Gray Solono.</li> </ol> |
| 4 Solicitação de outros Documentos (APA)                            |                                                                                                    | (APA)                                                                      |
|                                                                     | Solicitação de Informações (CORAE)                                                                                          |                                                                            |
|                                                                     |                                                                                                    |                                                                            |
|                                                                     | Solicitação de resposta para duvidas e esclarecimentos para<br>resposta da Coordenação de Registros Acadêmicos e Escolares. |                                                                            |
|                                                                     | Categorias:                                                                                                    |                                                                            |
|                                                                     | Registros Acadêmicos e Escolares                                                                                            |                                                                            |
|                                                                     |                                                                                                    |                                                                            |
|                                                                     | <ol> <li>Dúvidas e Esclarecimentos (CORAE-APA)</li> </ol>                                                                   |                                                                            |

5. Preencha os campos:

- a) Descreva sua solicitação no campo Descrição;
- b) Digite sua matrícula no campo Interessado, e em seguida selecione o seu nome;
- c) Confira as informações e clique no botão Confirmar.

| <ul> <li>Descreva o Seu Cham</li> </ul>                            | ado                                                                                             |                                               |   |
|--------------------------------------------------------------------|-------------------------------------------------------------------------------------------------|-----------------------------------------------|---|
| Descrição:                                                         | Descreve a sue solloitação                                                                      |                                               | ŀ |
| Interessado:                                                       | Q, Escolha uma opção                                                                            |                                               |   |
| Centro de Atendimento:                                             | CAAAE - Cámpus Golânia<br>Selecione o Centro de Atendimento que mais se adequa ao seu problema. |                                               |   |
| Melo de Abertura:                                                  | Interface Web                                                                                   |                                               | ~ |
| Outros Interessados:                                               | Q.<br>E possivel selecionar mais de um item                                                     |                                               |   |
| Enviar cópia de abertura<br>deste chamado para os<br>interessados? |                                                                                                 | lan hus veste viramadu.                       |   |
| Anexar Arquivos                                                    |                                                                                                 |                                               |   |
| Descrição                                                          |                                                                                                 | Anexo                                         |   |
|                                                                    |                                                                                                 | Escolher arquivo Nenhum arquivo selecionado   |   |
|                                                                    |                                                                                                 | Escolher arquivo Nenhum arquivo selecionado   |   |
|                                                                    |                                                                                                 | Escolher arquivo ) Nenhum arquivo selecionado |   |
|                                                                    |                                                                                                 |                                               |   |

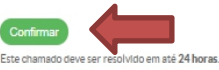

6. Para acompanhar sua solicitação, clique em Meus Chamados na tela inicial ou vá na barra de opções na lateral esquerda e clique em Central de Serviços. No menu expandido clique em Meus Chamados.

| suap                  | NOTÍCIAS<br>PORTAL DO IFG |                                       |                                               | GJ                                                                                                   |
|-----------------------|---------------------------|---------------------------------------|-----------------------------------------------|----------------------------------------------------------------------------------------------------|
| Raíssa Silva          | + Mais Notícias           | SERVIÇOS MICROSOFT                    |                                               | / ENSINO                                                                                             |
| Q Buscar Item de Menu |                           | E-mail Institucional                  | + Solicitar Refeição 🗮 Registro de Atividades | Meus Dados     Magenda de Avaliações     Accais e Horários de Aula     Aula     A Meus Requerimentos |
|                       |                           | Portal Office 365                     |                                               | Turmas Virtuais                                                                                      |
| DOCUMENTOS/PROCESSOS  |                           |                                       |                                               |                                                                                                    |
| 🛃 ENSINO              |                           |                                       |                                               |                                                                                                    |
| PESQUISA              |                           |                                       |                                               |                                                                                                    |
| 🖵 TEC. DA INFORMAÇÃO  |                           | E Meus Chamados + Abrir Chamado       |                                               |                                                                                                    |
| ⊟ CENTRAL DE SERVIÇOS |                           | ? Base de Conhecimentos + Fale com RH |                                               |                                                                                                    |
| Dashboard             |                           |                                       |                                               |                                                                                                    |
| Base de Conhecimentos |                           |                                       |                                               |                                                                                                    |
| Abrir Chamado         | <                         | PROCESSOS ELETRÔNICOS                 |                                               |                                                                                                    |
| Meus Chamados         |                           |                                       |                                               |                                                                                                    |
| ATIVIDADES ESTUDANTIS |                           |                                       |                                               |                                                                                                    |
| iði saúde             |                           | Busca Rápida:                         |                                               |                                                                                                    |
| COMUNICAÇÃO SOCIAL    |                           | Q Processo Eletrônico                 |                                               |                                                                                                    |
| i extensão            |                           |                                       |                                               |                                                                                                    |
| € SAIR                |                           |                                       |                                               |                                                                                                    |

7. Para verificar se seu chamado já foi atendido vá na aba "Fechados".

| ROS                                                                                                    |                                                                                                    |                                                                  |                                         |        |
|----------------------------------------------------------------------------------------------------|----------------------------------------------------------------------------------------------------|------------------------------------------------------------------|-----------------------------------------|--------|
|                                                                                                    | Área de Serviços:                                                                                                    | Data Inicial: Data Fin                                           | al: Considerar apenas<br>quando eu for: | Enviar |
|                                                                                                    |                                                                                                    | ~                                                                | Qualquer                                | ~      |
|                                                                                                    |                                                                                                    |                                                                  |                                         |        |
| DS 15 Ativos                                                                                                    | 8 Abertos 6 Em Ate                                                                                                    | endimento 1 Reabertos 1                                          | Fechados 6 Cancela                      | dos 1  |
|                                                                                                    |                                                                                                    |                                                                  |                                         |        |
|                                                                                                    |                                                                                                    |                                                                  |                                         |        |
| <b>Aviso:</b> Chamados of the second second se     | com situação "Resolvido", "Fechado"                                                                                       | ou "Cancelado" não serão exibidos nest                           | ta aba.                                 |        |
| 1) Aviso: Chamados o                                                                                                    | com situação "Resolvido", "Fechado"                                                                                       | ou "Cancelado" não serão exibidos nest                           | ta aba.                                 |        |
| • Aviso: Chamados o                                                                                                    | com situação "Resolvido", "Fechado"                                                                                       | ou "Cancelado" não serão exibidos nest                           | ta aba.                                 |        |
| Aviso: Chamados o tal de 8 itens     Aberto                                                                                                    | com situação "Resolvido", "Fechado"                                                                                       | ou "Cancelado" não serão exibidos nest                           | ta aba.                                 |        |
| Aviso: Chamados o<br>tal de 8 itens     Aberto     REO #14150 \$                                                                                                    | com situação "Resolvido", "Fechado"<br>Solicitação de Destrançame                                                         | ou "Cancelado" não serão exibidos nest<br>nto de Matrícula (APA) | ta aba.                                 |        |
| Aviso: Chamados o<br>Aviso: Chamados o<br>Aberto REQ #14150 \$     Olá, gosta                                                                                                    | com situação "Resolvido", "Fechado"<br>Solicitação de Destrancame<br>ria de destrancar minha matrícula                    | ou "Cancelado" não serão exibidos nest<br>nto de Matrícula (APA) | ta aba.                                 |        |
| <ul> <li>Avise: Chamados of a constraint of a constraint o</li></ul> | com situação "Resolvido", "Fechado"<br>Solicitação de Destrancame<br>ria de destrancar minha matrícula<br>:: E Aberto Em: | ou "Cancelado" não serão exibidos nest<br>nto de Matrícula (APA) | ta aba.<br>Atribuído Para:              |        |

## Observações:

- Esteja ciente de que ao retornar os estudos você estará sujeito a cumprir as adaptações curriculares que, por ventura, ocorram durante o período do seu afastamento, inclusive alterações no currículo do curso, nos termos da Resolução n° 19, de 26 de dezembro de 2011 (Cursos Superiores) e Resolução CONSUP/IFG de nº 008 de 30 de março de 2017(Cursos EJA).